# Add Parentsquare to your device. Thêm Parentsquare vào thiết bị của bạn.

Use the information shared with the school to sign up.

# Dùng thông tin đã cho nhà trường để tạo tài khoản.

#### Vietnamese

- Vào trang www.parentsquare.co m/signin. Bạn có thể cài ứng dụng (app) Parent Square của trường và theo hướng dẫn để đăng nhập.
- Dùng Google để vào, 2. dùng email hoặc số điên thoai để tao tài khoản. Email và số điện thoại phải giống y như trong hồ sơ ghi danh nhập học thì mới có hiệu quả. Nếu thông tin của ban đã không được nhận diện, liên lạc với trường để cập nhật chi tiết mơi. Sau khi đã cập nhật thông tin liên lac mới, ban có thể mở tài khoản và dùng ParentSquare

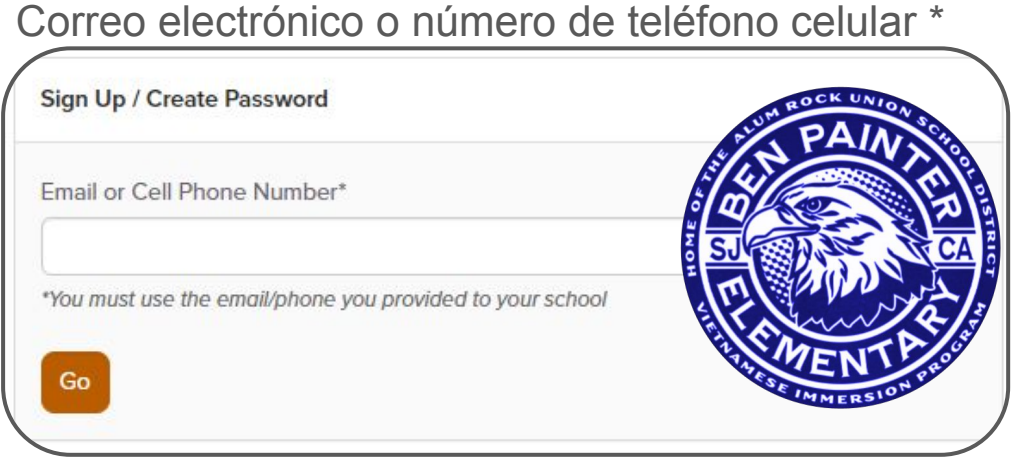

\* Debe usar el correo electrónico / teléfono que proporcionó a su escuela

- Vaya a <u>www.parentsquare.com/signin</u>. También puede instalar la aplicación ParentSquare de su escuela y seguir las instrucciones para registrarse.
- Utilice el inicio de sesión único de Google, su correo electrónico o su número de teléfono para configurar su cuenta. Su correo electrónico / número de teléfono debe coincidir con los datos de contacto en el SIS de la escuela para que esto funcione.
- Si no se reconocen sus datos de contacto, comuníquese con el administrador de su escuela para que los agreguen. Después de que actualicen su información en su SIS, los nuevos detalles de contacto aparecerán en ParentSquare después de la próxima sincronización diaria. Entonces podrás crear una cuenta.

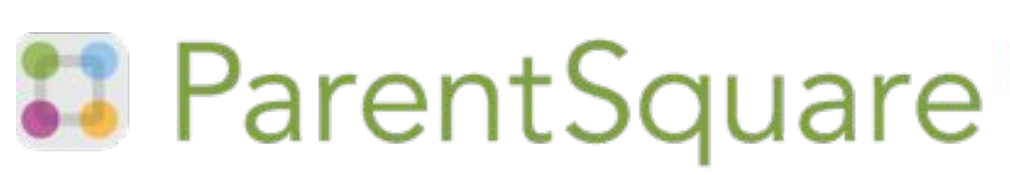

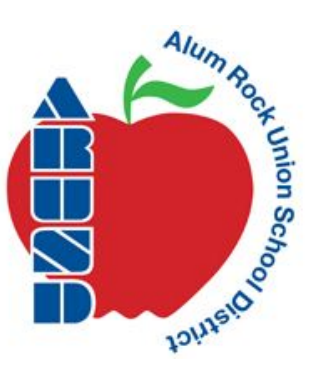

Add Parentsquare to your device. Agrega Parentsquare a tu dispositivo.

Use the information shared with the school to sign up.

## Utilice la información compartida con la escuela para registrarse.

#### ENGLISH

- Go to www.parentsquare.co m/signin. You can also install your school's ParentSquare app and follow the prompts to sign up.
- 2. Use Google single sign on, your email or your phone number to set up your account. Your email/phone number must match contact details in the school's SIS for this to work.
- 3. If your contact details aren't recognized, contact your school administrator to get them added. After they update your information in their SIS, the new contact details will appear in ParentSquare after the next daily sync. Then you will be able to create an account.

### ESPANOL

### Correo electrónico o número de teléfono celular \*

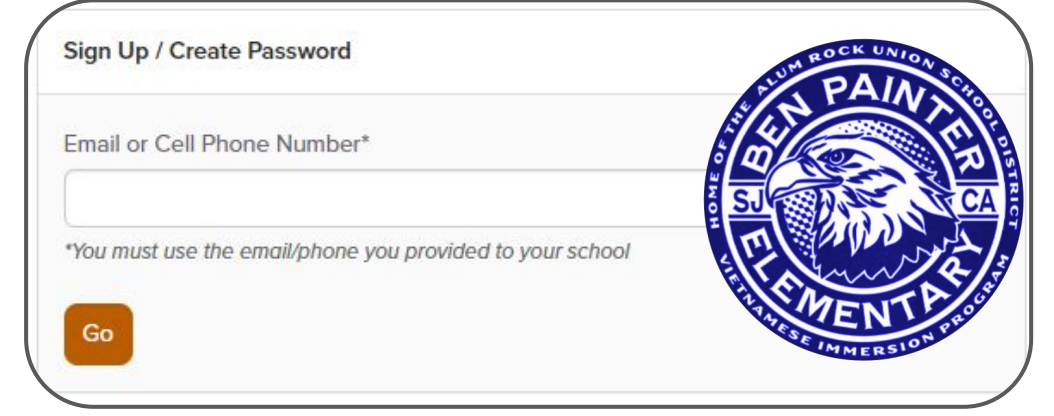

\* Debe usar el correo electrónico / teléfono que proporcionó a su escuela

- 1. Vaya a <u>www.parentsquare.com/signin</u>. También puede instalar la aplicación ParentSquare de su escuela y seguir las instrucciones para registrarse.
- Utilice el inicio de sesión único de Google, su correo electrónico o su número de teléfono para configurar su cuenta. Su correo electrónico / número de teléfono debe coincidir con los datos de contacto en el SIS de la escuela para que esto funcione.
- Si no se reconocen sus datos de contacto, comuníquese con el administrador de su escuela para que los agreguen. Después de que actualicen su información en su SIS, los nuevos detalles de contacto aparecerán en ParentSquare después de la próxima sincronización diaria. Entonces podrás crear una cuenta.

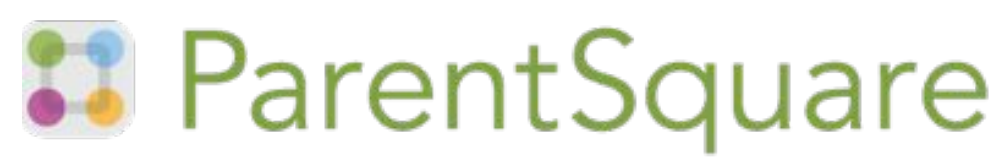

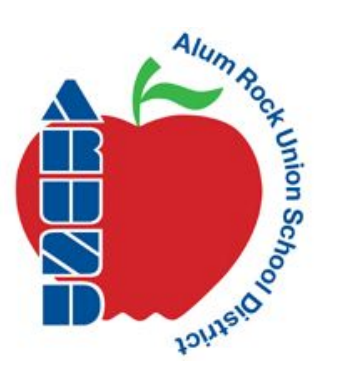